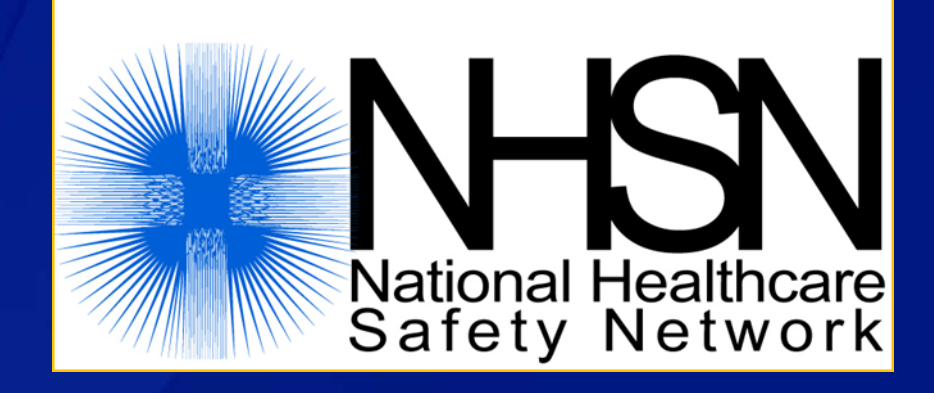

# Obtaining NHSN User Access Through Secure Access Management Services (SAMS)

#### Finalized 3/2016

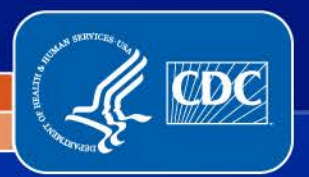

National Center for Emerging and Zoonotic Infectious Diseases

**Division of Healthcare Quality Promotion** 

# **Training audience**

#### □ This training is for:

- Any person in a facility already enrolled in NHSN, who wants to obtain access to the NHSN application
- Any person who may be training other individuals on the process of getting individual access to the NHSN application
- If your facility is <u>NOT</u> currently enrolled in NHSN, then please review the NHSN LTCF Enrollment slides first before using these slides.

# Learning objectives

Identify who in a facility should obtain his/her own individual access to NHSN

Describe the Secure Access Management Services (SAMS) registration process

 Explain the steps for identity verification and gaining access to NHSN Who needs to go through the SAMS registration process to get access to NHSN?

The person enrolling a facility into NHSN for the first time will go through the SAMS registration process

 Once a facility has been enrolled, the NHSN Facility Administrator can add additional users to help enter the data for their facility

Any person planning to help with NHSN data submission or analysis will also need to go through the SAMS registration process

# What is the Secure Access Management System (SAMS)?

SAMS provides secure online access to CDC applications, like NHSN, for exchange of information between CDC and health partners

- Users receive an invitation to register with SAMS which provides instructions for registration and identity proofing
- Modifications to your computers are *not* necessary to access SAMS

#### SAMS secure access management services

Warning: You are accessing a US Government information system, which includes (1) this computer, (2) this computer network, (3) all computers connected to this network, and (4) all devices and storage media attached to this network or to a computer on this network. This information system is provided for US Governmentauthorized use only. Unauthorized or improper use of this system may result in disciplinary action, as well as civil and criminal penalties. By using this information system, you understand and consent to the following: You have no reasonable expectation of privacy regarding any communication or data transiting or stored on this information system. At any time, and for any lawful government purpose, the government may monitor, intercept, and search and seize any communication or data transiting or stored on this information system. Any communication or data transiting or stored on this information system may be disclosed or used for any lawful Government purpose.

CDC

#### Login Options

Choose one of the three login options.

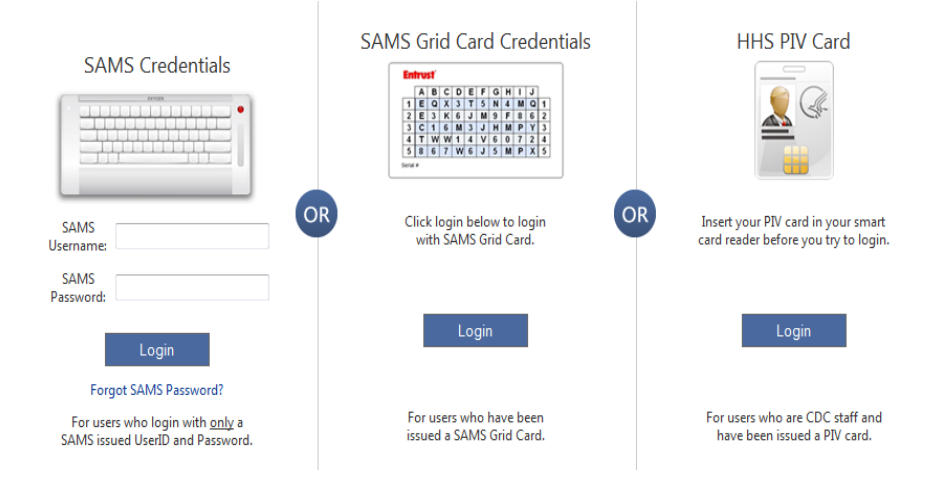

SAMS Help: For more information and/or assistance, please contact the SAMS Help Desk between the hours of 8:00 AM and 6:00 PM EST Monday through Friday (excluding U.S. Federal holidays) at the following Toll Free: 877-681-2901, Email: samshelp@cdc.gov.

# The SAMS Registration Process 'GETTING SAMIFIED'

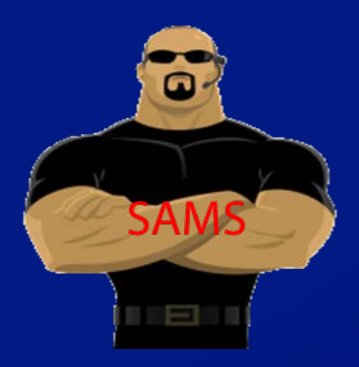

#### SAMS registration process in a snapshot

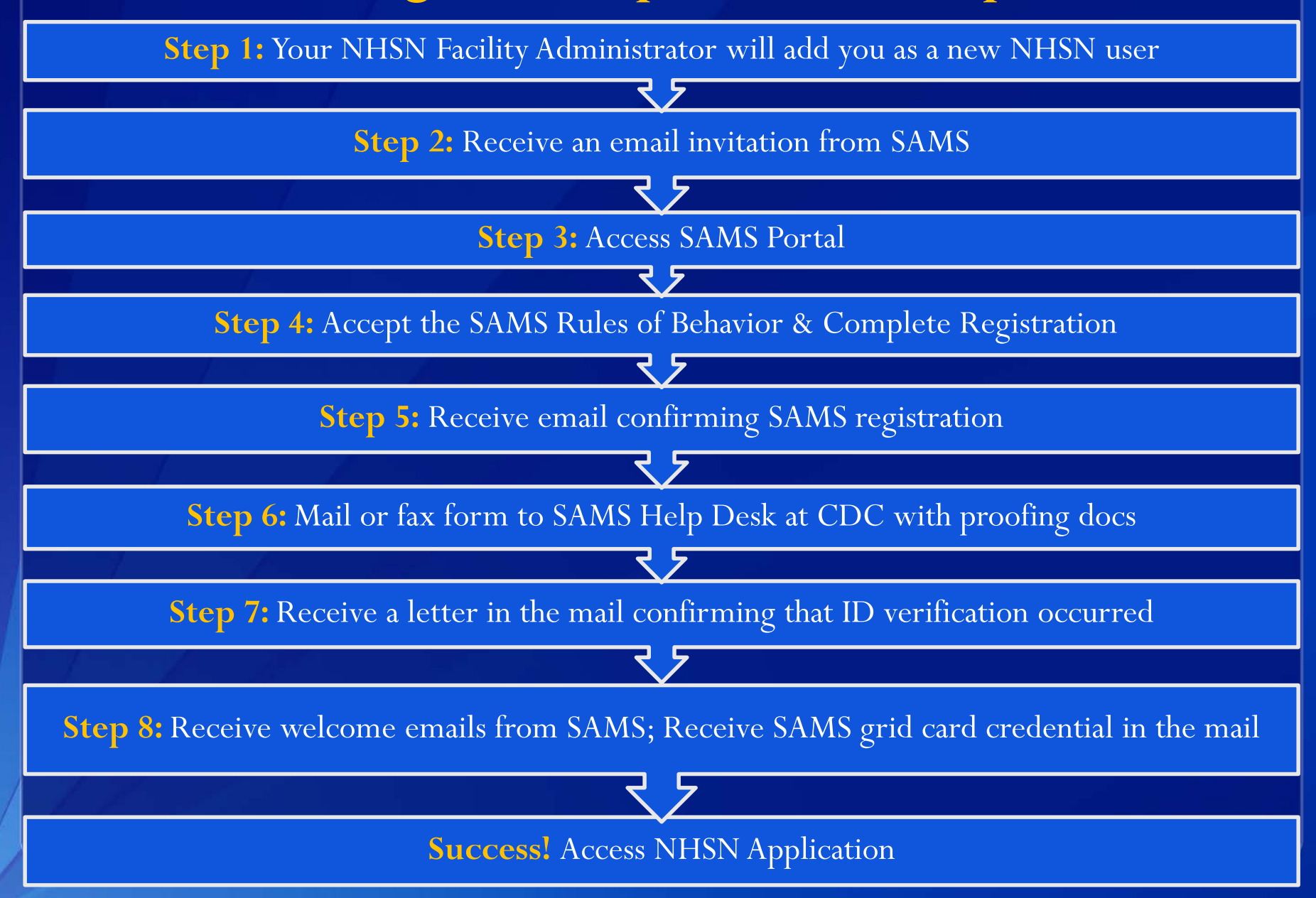

# **Step 1 – Starting the SAMS process**

If you are the person enrolling your facility into NHSN (often called the NHSN Facility Administrator):

- You will receive an invitation to register for SAMS access following successful registration of your facility
- Often, the person enrolling a facility will serve as the NHSN Facility Administrator

□ If you are NOT the NHSN Facility Administrator LTCF:

- Your NHSN Facility Administrator will need to add you as a new user in order for you to receive an invitation to register for SAMS access
- Be sure you tell your NHSN Facility Administrator the email address you would like to use for the SAMS registration and your NHSN access
  - Your email address is the primary way SAMS and NHSN will communicate with you as a user

# **Step 2: Receive invitation from SAMS**

- You will receive an email from: "Sams-No-Reply (CDC)"
- The email will specify that you are eligible for accessing NHSN
- The email will also outline the steps for SAMS registration
- You must start the registration process within **30-days** of receiving this email

From: Sams-No-Reply (CDC) Sent: Tuesday, October 22, 2013 2:58 PM To: New User Subject: U.S. Centers for Disease Control: SAMS Partner Portal - Invitation to Register

Hello New User,

You have been invited to register with the SAMS Public Health Partner Portal. This invitation was requested for you based on your specific role in public health and will enable you to access the following CDC computer application(s):

#### National Healthcare Safety Network: NHSN Reporting

A registration account has already been created for you. A link to this account and a temporary password are provided below. This invitation is valid for 30 days.

#### SAMS Partner Portal Registration

Registration consists of the following steps:

1. Online Registration

- 2. Identity Verification (if required for your application)
- 3. Access Approval

Online registration with the SAMS portal takes about 5 minutes. Please have the following available before you begin:

- Your home address This must match the documentation you intend to use for proofing if applicable.
- · Your organization / employer and their address
- Your telephone number

Should you have questions about the SAMS Partner Portal or the registration process, please contact our Help Desk for assistance or refer to the <u>SAMS User FAQ</u>.

Thank you,

The SAMS Team

### Step 2 continued: Receive invitation from SAMS

# At the bottom of the email you'll find the link for registration and your SAMS username and a temporary password.

Should you have questions about the SAMS Partner Portal or the registration process, please contact our Help Desk for assistance or refer to the <u>SAMS User FAQ</u>.

Thank you,

The SAMS Team

To register with the SAMS Partner Portal, please click the following link or cut and paste it into your browser:

https://im.edc.gov/iam/im/SAMS3/ui/index.jsp?task.tag=SAMSRegistration

When prompted, please enter:

- Your Email/User Name: <u>new user@cdc.gov</u>
- Temporary Password : ABCDE

and click the Login button.

# Step 3: Register with SAMS After Clicking on SAMS Link in the E-mail, Enter Your User Name and Temporary Password

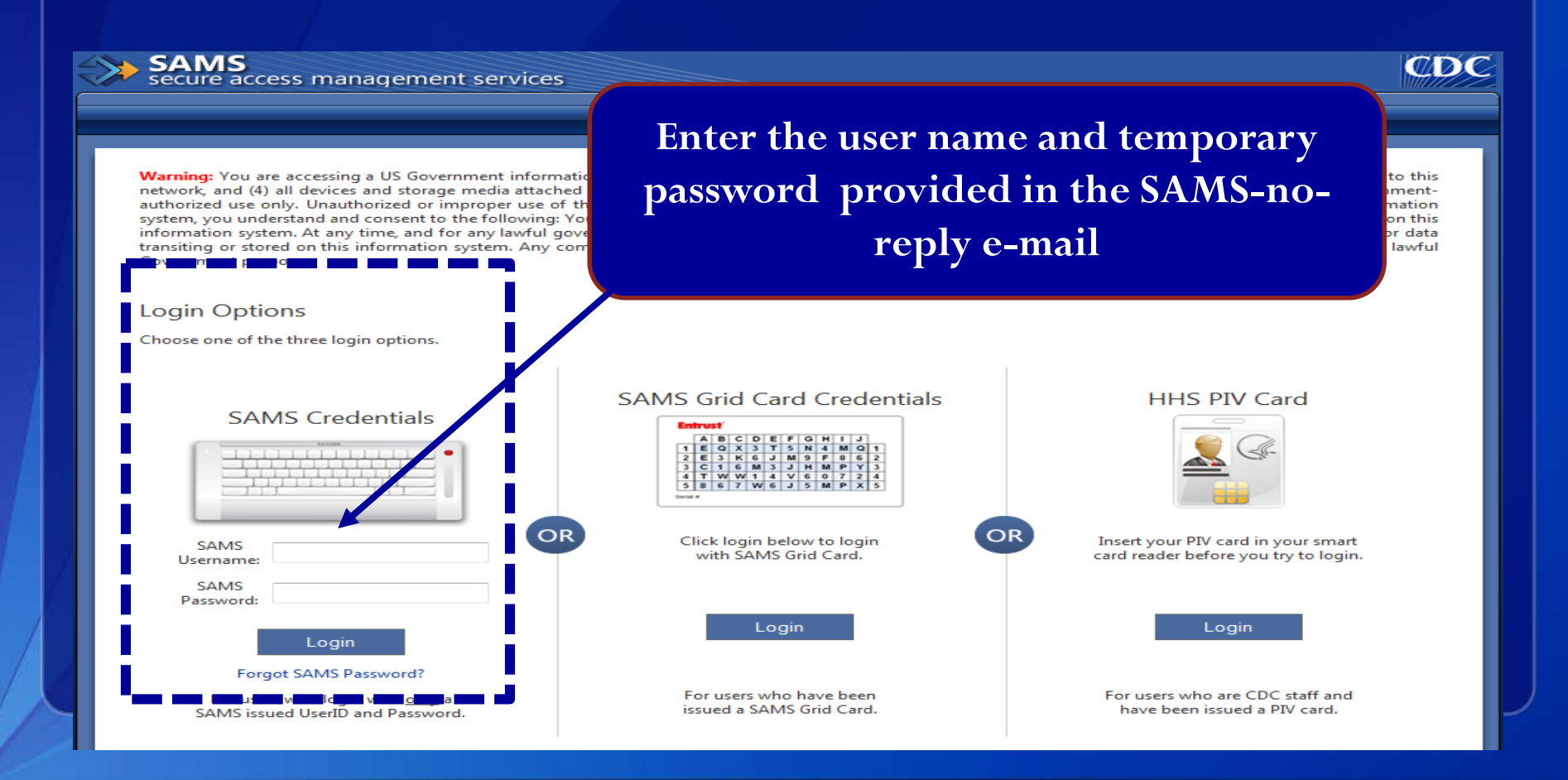

## Step 4: Once Logged into SAMS..... Accept SAMS Rules of Behavior...

| 🙀 Favorites                                                                               | C Secure Access Management Services (SAM5)                                                                                                    | 🚵 • 🗟 - 🖃 👼 • Page • Safety •                                                                                                    |
|-------------------------------------------------------------------------------------------|----------------------------------------------------------------------------------------------------|----------------------------------------------------------------------------------------------------|
| Secure Acces                                                                              | ss Management Services (SAMS)                                                                                                    | CDC                                                                                                    |
| T Record Heated J                                                                         | an I                                                                                                    | 🔮 Laport                                                                                                    |
| Registration                                                                              | : SAMS Rules of Behavior                                                                                                    |                                                                                                    |
| CDC SAMS U                                                                                | ser Rules of Behavior                                                                                                    | 2                                                                                                    |
| Overview                                                                                  |                                                                                                    |                                                                                                    |
| Secure Access M<br>have no expecta<br>Information Sec                                     | danagement Service (SAMS) is a United States fideral government computer system that provides<br>tion of privacy when using SAMS or SAMS-protected program applications. All user actions are r<br>unity Officer. The following rules of behavior apply to all SAMS' users.                                                                                                    | secure external access to non-public CDC applications for use by authorized personnel. Users should be arrare that they<br>corded and may be reviewed by CDC officials with a legitimate reason to do so as authorized by CDC's Office of the Chief                                                                                                    |
| Because written<br>and on applicabl<br>access privilege                                   | guidance cannot cover every contingency, users are asked to go beyond the stated rules, using theil<br>is agency directives. As such, then are consequences for non-compliance. Based on the severity of<br>s and or civil and criminal penalties. Use of SAMS, and the applications it protects, is restricted to                                                                                                    | r best judgment and highest ethical standards to guide their actions. These rules are based on fideral laws and regulations<br>he violation and through due process of the law, consequences can include, but are not limited to: suspension or loss of<br>users that have been specifically authorized and granted access by CDC or its designated agents. |
| SAMS User Ac                                                                              | counts                                                                                                    |                                                                                                    |
| All SAMS' user<br>fiels their passw                                                       | r accounts are uniquely identified by a usemame and protected with a password. Passwords automa<br>red may have been compromised, they must change it immediately. In addition, the user must rep                                                                                                    | ically expire every sixry (60) days. SAMS will prompt users to update expired passwords on their next login. If a user<br>ort any suspected misuse or unauthorized access to the SAMS Help Desk as quickly as possible.                                                                                                    |
| SAMS attown u<br>Since question a                                                         | users to reset a forgotten password using a set of secret security questions they select and complete<br>and answer combinations can provide access to a user's account, they must be protected in the same                                                                                                    | turing negistration. Selected questions and answers should be easy for a user to remember but difficult for others to guess,<br>way as a password,                                                                                                    |
| Ma user fails to<br>"forgotten passw                                                      | enter the correct username and password combination three (3) times in a row, their account will b<br>ord link on the SAMS login page to reset it. If a user does not remember their password and is us                                                                                                    | clocked for one (1) hour, after which, the user may try again. If the user cannot recall their password, they can follow the able to successfully answer their security questions, a new account must be created.                                                                                                    |
| User Responsit                                                                            | bilities and Rules of Behavior                                                                                                    |                                                                                                    |
| <ul> <li>SAMS u</li> <li>effort shot</li> <li>o To</li> <li>o To</li> <li>o To</li> </ul> | seen are uniquely identified through their SAMS user account. Once a user's request for access has t<br>uld be made to protect the account password and related security information. To help prevent acco<br>keep their account private and not share their password with anyone.<br>security increased protect any written copy of their user name and/or password,<br>made acoust effort to execute chem their password eacoust. | een granted and their account is active, the user is responsible for all actions taken using that account. Therefore, every ant compromise, users agree:                                                                                                    |
| o To<br>o To<br>Users mu                                                                  | choose pasawords that are deficult to guess by avoiding the use of well known personal informatio<br>log of of the system when finished or whenever leaving their computer unattended,<br>at not access SAMS or Program applications using an account that belongs to another person.                                                                                                    | •                                                                                                    |
| SAMS's     this infor                                                                     | as not amongs to concurrent any SAASS security control mechanism.<br>sees are provided access to sensitive and or non-public information to assist them in performing the<br>mation, the people this information may represent, and the systems designed to protect it. Users m                                                                                                    | ir duties and for the betterment of national, state, and local public health services. Users must take positive steps to protect<br>ast report improper or suspicious activities involving SAMS' information and systems to the SAMS Help Desk.                                                                                                    |
| I                                                                                         |                                                                                                    |                                                                                                    |
|                                                                                           |                                                                                                    | (Accept) Cancel                                                                                                    |

### Step 4:... & Complete SAMS Registration

You will enter the following during SAMS registration:

□ Your Name

□ Your <u>Home</u> Address

- Your Facility Name
- Your Facility Address

Your Contact Phone Number

| Secure Acces                                    | s Management Services (SAMS) - Windows Internet Explo                                                                                                    | er provided by ITSO                                                                                               |                     |
|-------------------------------------------------|----------------------------------------------------------------------------------------------------|----------------------------------------------------------------------------------------------------|---------------------|
| <b>30</b> • E                                   | https://                                                                                                    | 💌 🔒 🔄 🗶 🧗 Uve Search                                                                                              | ۹- ۹                |
| File Edit View                                  | v Favorites Tools Help                                                                                                    |                                                                                                    | _                   |
| Favorites                                       | Secure Access Management Services (SAMS)                                                                                                    | 💁 • 🗟 - 🖬 • Pa                                                                                                    | age • Safety • »    |
| Secure Acces                                    | s Management Services (SAMS)                                                                                                    |                                                                                                    | CDC ^               |
| Welcome: Harshad                                | Joshi                                                                                                    |                                                                                                    | (a) Logout          |
| Registration                                    |                                                                                                    |                                                                                                    |                     |
| Please provide the fo<br>email notification who | slowing information to register with SAMS, and click Submit. Required fields are man<br>in your registration has been approved and you have been granted access to SAMS | ked with a red asterisk (*). Your registration will be routed to a SAMS Application Administrator for approval. Y | fou will receive an |
| User ID                                         | Godo gov                                                                                                    |                                                                                                    |                     |
| First Name*                                     |                                                                                                    |                                                                                                    |                     |
| Middle Name                                     |                                                                                                    |                                                                                                    |                     |
| Last Name*                                      |                                                                                                    |                                                                                                    |                     |
| Suffix                                          |                                                                                                    |                                                                                                    |                     |
| Preferred Name                                  |                                                                                                    |                                                                                                    | _                   |
| Email                                           | Biodic sov                                                                                                    |                                                                                                    |                     |
| Home Address                                    |                                                                                                    |                                                                                                    |                     |
| Address Line 1*                                 |                                                                                                    |                                                                                                    |                     |
| Address Line 2                                  |                                                                                                    |                                                                                                    |                     |
| City*                                           |                                                                                                    |                                                                                                    |                     |
| State"                                          |                                                                                                    |                                                                                                    |                     |
| Postal Code*                                    |                                                                                                    |                                                                                                    |                     |
| Country*                                        | Please select a country                                                                                                    |                                                                                                    |                     |
|                                                 |                                                                                                    |                                                                                                    |                     |
| Organization Name*                              |                                                                                                    |                                                                                                    |                     |
| Organization Role                               |                                                                                                    |                                                                                                    |                     |
|                                                 |                                                                                                    | / Tradidate                                                                                                    | - # 774 -           |

#### Step 4 continued: ...Key Points

- It's important that the information you enter during SAMS registration is the <u>same</u> information (name, address) that's on the identity documentation you provide to SAMS
- During registration you will create your own password
  - You WILL need this password again, so write it down!

| File Edit                                                                                                    | View Favorites Tools Help                                                                                                    |                                                                                                    |                |
|----------------------------------------------------------------------------------------------------|----------------------------------------------------------------------------------------------------|----------------------------------------------------------------------------------------------------|----------------|
| Favorites                                                                                                    | Secure Access Management Services (SAMS)                                                                                                    |                                                                                                    | age • Safety • |
| Organizatio                                                                                                    | n Address                                                                                                    |                                                                                                    |                |
| Address Line 1*                                                                                                    |                                                                                                    |                                                                                                    |                |
| Address Line 2                                                                                                    |                                                                                                    |                                                                                                    |                |
| City*                                                                                                    |                                                                                                    |                                                                                                    |                |
| State*                                                                                                    |                                                                                                    |                                                                                                    |                |
| Postal Code*                                                                                                    |                                                                                                    |                                                                                                    |                |
| Country"                                                                                                    | Please select a country                                                                                                    |                                                                                                    |                |
|                                                                                                    |                                                                                                    |                                                                                                    |                |
|                                                                                                    |                                                                                                    |                                                                                                    |                |
| Primary Phone*<br>Alternate Phone                                                                                                    | t                                                                                                    |                                                                                                    |                |
| Primary Phone*<br>Alternate Phone<br>You must speci                                                                                                    | ify a new password. You password must:                                                                                                    |                                                                                                    |                |
| Primary Phone"<br>Alternate Phone<br>You must speci<br>Be eight<br>Contain<br>Not cont<br>Be diffe                                                                                                    | ify a few password. You password must:<br>or more characters long,<br>at least three of the following: uppercase, lowercase, numeric<br>tain your usemus or any part of your full name,<br>rent than your previous 13 passwords.   | and numerio character.                                                                                |                |
| Primary Phone"<br>Alternate Phone<br>You must speci<br>Be eight<br>Not contain<br>Be diffe<br>Password"                                                                                                    | If y a new password. You password must:<br>to more characters long.<br>at least three of the following: uppercase, lowercase, numeric<br>tain your usemame or any part of your full name.<br>rent than your previous 13 passwords. | and numeric character.<br>Confirm Password*                                                           |                |
| Primary Phone"<br>Alternate Phone<br>You must speci<br>Be eight<br>Not contain<br>Be diffe<br>Password"<br>Your answers to                                                                                                    | If y a new password. You password must:<br>for more characters long,<br>at least three of the following uppercase, lowercase, numeric<br>tan your username or any part of your full name,<br>rent than your previous 13 passwords. | and numeric character.<br>Confirm Password*                                                           |                |
| Primary Phone"<br>Attemate Phone<br>You must speci<br>Octain<br>Not cont<br>Be diffe<br>Password"<br>Your answers to<br>Question:                                                                                                   | ify a new password. You password must:<br>or more characters long,<br>at least three of the following: uppercase, lowercase, numeric<br>short userware or any part of your full name,<br>rent than your previous 13 passwords.     | Ind numeric character.<br>Confirm Password"<br>uld your forget your password.<br>Answer:              |                |
| Primary Phone"<br>Alternate Phone<br>You must speci<br>Octain<br>Be eight<br>Contain<br>Be diffe<br>Password"<br>Your answers to<br>Question:<br>Q1"                                                                                |                                                                                                    | end numeric character.<br>Confirm Password"<br>vid you forget your password.<br>Answer:<br>A11        |                |
| Primary Phone"<br>Alternate Phone<br>You must speci<br>Be eight<br>Octorian<br>Net contain<br>Net contain<br>Net contain<br>Be diffe<br>Password"<br>Your answers to<br>Question:<br>Q1"                                            |                                                                                                    | and numeric character.  Confirm Password*  Vol you forget your password.  Answer:  A1*  A2*           |                |
| Primary Phone"<br>Alternata Phone<br>You must speci<br>Ontain<br>Not contain<br>Not contain<br>Not contain<br>Not contain<br>Not contain<br>Not contain<br>Not contain<br>Not contain<br>Your answers to<br>Clussion:<br>Q1"<br>Q2" |                                                                                                    | end numeric character.                                                                                |                |
| Primary Phone"<br>Attentiate Phone<br>You must speci<br>Be eight<br>Octain<br>Not contain<br>Not contain<br>Not contain<br>Be diffe<br>Password"<br>Your answers to<br>Question:<br>Q1"<br>Q2"<br>Q3"<br>Q4"                        |                                                                                                    | and numeric character.  Confirm Password*  Ud you forget your password.  Artswer:  A1*  A2*  A3*  A4* |                |

#### **Step 5: Receive SAMS Confirmation Email**

- Within 24 hours of completing SAMS registration, you should receive a confirmation email to fulfill the identity verification requirement
- Print the confirmation email <u>and</u> the attachment at the bottom
- Complete the application form and find the appropriate photo ID and secondary ID
  - Confirm that the photo ID contains your <u>current home address</u>
- Take the completed application and identity documentation to a notary public
  - Notary should endorse the application using their commission/stamp

From: Sams-No-Reply (CDC) Sent: Tuesday, November 05, 2013 5:58 PM To: New User Subject: U.S. Centers for Disease Control (CDC): SAMS Partner Portal - Identity Verification Request

#### Hello New User,

Thank you for registering with CDC's SAMS Partner Portal. Your registration information has been received and is currently pending approval.

In order to provide individuals with access to non-public information, U.S. law *requires* the identity of potential users to be verified - this step is critical in helping to protect people's private data and in helping to prevent information misuse. Please be assured that CDC and its Programs have made every effort to keep this necessary process as simple and non-intrusive as possible. Also be assured that your identity information will only be used to help determine your suitability for access and that this data will not be shared outside of CDC programs.

To complete identity verification, please print the form included in this email message and follow the instructions provided below. The required steps are as follows:

- Complete the Applicant Section in the included form part of the information has been pre-filled for you based on the information you supplied during registration.
- 2. Take the printed form, along with appropriate photo identity documentation to a Proofing Agent (a Notary Public or person specifically designated by CDC to conduct identity verification). Have them verify your identity and complete the Notary / Proofing Agent Section. Acceptable forms of identification are listed in the table below:

You must provide one (1) unexpired document from List A and one (1) additional unexpired document from List B.

| List A - Primary Photo ID                                                            | List B - Secondary ID                                                          |
|--------------------------------------------------------------------------------------|--------------------------------------------------------------------------------|
| Driver's license or ID card issued by<br>a state or outlying possession of the<br>US | Driver's license or ID card issued by a state or outlying possession of the US |
| U.S. Passport or U.S. Passport Card                                                  | U.S. Passport or U.S. Passport Card                                            |
| U.S. Military ID                                                                     | U.S. Military ID                                                               |
| U.S. Permanent Resident Card                                                         | U.S. Permanent Resident Card                                                   |
| U.S. Employment Authorization<br>Card                                                | U.S. Employment Authorization Card                                             |

#### **Step 6: Send Documentation to CDC**

When sending the identity verification form to CDC, two forms of ID must be presented; one unexpired document from List A and one additional unexpired document from List B

| List A - Primary Photo ID                                                      | List B - Secondary ID                                                                                                    |
|--------------------------------------------------------------------------------|----------------------------------------------------------------------------------------------------|
| Driver's license or ID card issued by a state or outlying possession of the US | Driver's license or ID card issued by a state or outlying possession of the US                                                                  |
| U.S. Passport or U.S. Passport Card                                            | U.S. Passport or U.S. Passport Card                                                                                                    |
| U.S. Military ID                                                               | U.S. Military ID                                                                                                    |
| U.S. Permanent Resident Card                                                   | U.S. Permanent Resident Card                                                                                                    |
| U.S. Employment Authorization Card                                             | U.S. Employment Authorization Card                                                                                                    |
|                                                                                | Employee ID Card issued by your organization that includes:<br>- Your name<br>- Your organization name<br>- Your photo                          |
|                                                                                | State-issued Voter ID or Registration Card                                                                                                    |
|                                                                                | Certification of Birth Abroad issued by the U.S. Department of State                                                                            |
|                                                                                | Original or Certified copy of birth certificate issued by state, county, municipal authority, or territory of the U.S. bearing an official seal |

 Digitally upload, fax, or mail the endorsed identity verification form, copy of identification provided (e.g., drivers license), and copies of any supporting documentation to CDC proofing authority

- □ Fax: Toll Free Number: 877-681-2899
- □ Mail: Centers for Disease Control, Attn: Proofing Authority

1600 Clifton Road N.E. Mailstop K-94

Atlanta, GA 30333

\*You have 60-days from receiving the email to complete and submit the ID verification application to the CDC proofing authority

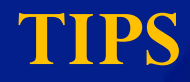

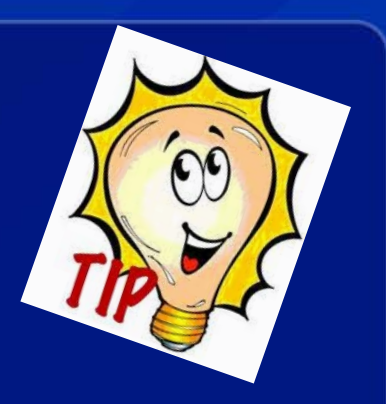

- The most efficient method to send the endorsed identity verification form, copy of identification provided (e.g., drivers license), and copies of supporting documentation to CDC proofing authority is by **digital upload**. Instructions for uploading documents is in the SAMS confirmation e-mail.
- □ If faxing or mailing documents, it is recommended that you contact SAMS help desk to verify the receipt and readability of submitted documents.

Step 7: After Submitting Proofing Documents, You Will be Notified Electronically by E-mail <u>and</u> by Mail When Approved

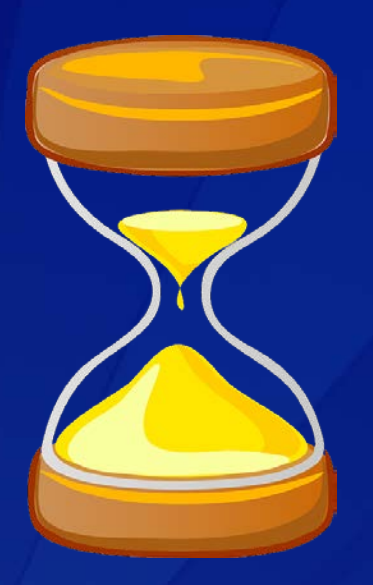

Identify Verification may take anywhere between 2 to 4 weeks

**NOTE:** If you failed to submit your application within 60-days, then you will be removed from the process. You will <u>not</u> receive a notification if you are removed in 60 days

### **Step 8: After Submitting Proofing Documents, You Will Notified by E-mail When Approved**

You will receive **two emails** upon approval:

- 1. Welcome to SAMS portal
- 2. Welcome to NHSN

E-MAIL

From: Sams-No-Reply (CDC) Sent: Tuesday, November 26, 2013 7:55 AM To: New User Subject: U.S. Centers for Disease Control: SAMS Partner Portal - SAMS Account Activation

Welcome!

Your access to the SAMS Partner Portal has been approved. Inside this site you'll find links that provide access to applications and information designed to assist you in the performance of your role in Public Health.

The

You

click

If yc

SAN

That

The

\*\*\*]

encr

 From: Sams-No-Reply (CDC)

 Wht
 Sent: Tuesday, November 26, 2013 7:55 AM

 To: New User

 Subject: U.S. Centers for Disease Control: SAMS Partner Portal - SAMS Activity Authorization

Welcome!

You have been authorized for access to:

National Healthcare Safety Network System: NHSN Reporting

You can reach the activity home page directly by clicking https://nhsn2.cdc.gov/nhsn/.

You may also access this activity through the SAMS Partner Portal by clicking here.

When prompted, please enter your SAMS account User Name and Password. Then click the Login button.

If you've forgotten your password, you may reset it by following the 'Forgotten Password' link on the SAMS Portal log in page.

\*\*\*Note: In order to access the SAMS Partner Portal, your browser <u>must</u> be configured to use TLS 1.0 encryption. If your computer is not configured for TLS, or if you are unsure, please contact your local IT System Administrator for assistance.

Thank you,

The SAMS Team

Step 8 Continued... Approximately 1-2 weeks After Receiving Approval E-mails, You Will Receive Confirmation and SAMS Grid Card Via US Postal Service (To Your Home Address)

#### SAMS Grid Card Credentials

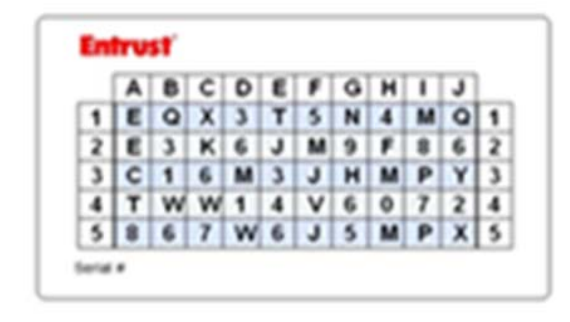

**Note:** If you do not receive your SAMS grid card within two weeks after receiving your SAMS email approval, contact samshelp@cdc.gov or toll-free at 877-681-2901 for assistance.

### Use your SAMS grid card credentials to access the NHSN application

CDC

Warning: You are accessing a US Government information system, which includes (1) this computer, (2) this computer network, (3) all computers connected to this network, and (4) all devices and storage media attached to this network or to a computer on this network. This information system is provided for US Governmentauthorized use only. Unauthorized or improper use of this system may result in disciplinary action, as well as civil and criminal penalties. By using this information system, you understand and consent to the following: You have no reasonable expectation of privacy regarding any communication or data transiting or stored on this information system. At any time, and for any lawful government purpose, the government may monitor, intercept, and search and seize any communication or data transiting or stored on this information system. Any communication or data transiting or stored on this information system. Any communication or data transiting or stored on this information system may be disclosed or used for any lawful government purpose.

#### Login Options

Choose one of the three login options.

SAMS secure access management services

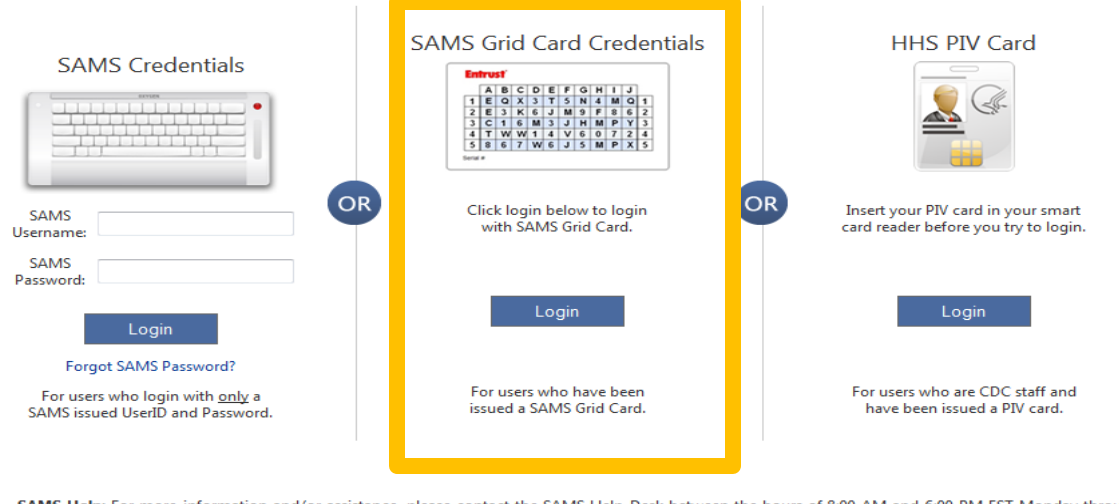

SAMS Help: For more information and/or assistance, please contact the SAMS Help Desk between the hours of 8:00 AM and 6:00 PM EST Monday through Friday (excluding U.S. Federal holidays) at the following Toll Free: 877-681-2901, Email: samshelp@cdc.gov.

#### SAMS registration: Key Points To Remember

- Email is sent from SAMS-No-Reply (CDC). This is a valid and official email from CDC.
   Please do not delete thinking this is spam.
  - Check your spam email folder if you haven't received the email invitation.
- There is a 30-day SAMS registration window. A reminder is sent on the 15<sup>th</sup> and the 25<sup>th</sup> day. After 30 days you will be removed and will have to be invited again.
- It is very important to complete the SAMS registration fields exactly as the information appears on the form of ID you intend to use
  - Failure to do so may result in:
    - Requests for more information or clarification
    - Approval not being granted
- You will have 60 days to complete ID verification and send all required identity verification documents to the CDC
  - If you have not received any information about your identity review after 14 days, contact the SAMS Help Desk: Email: <u>samshelp@cdc.gov</u> or Toll-free: 877-681-2901

### Tips

- Do not use the browser's Back button. Always use the buttons provided on a page or use the navigation bar on the left to move around within the NHSN web pages.
- □ When you arrive at the SAMS website, you may want to **bookmark** the page, either individually or in a special NHSN bookmark folder.
- As you go through the enrollment process, set-up task reminders in Outlook to stay on track. Use the NHSN Facility Enrollment and Set-Up for Long-term Care Facilities Weekly Tasks document as a guide.
- Store e-mails from NHSN in a folder in Outlook or your computer for easy access.

#### Where can I find more information about NHSN Enrollment and Tracking Infections in Long-term Care Facilities?

| National Healthcare Safety Network (NHSN)                                            |                                                                                                    |  |  |
|--------------------------------------------------------------------------------------|----------------------------------------------------------------------------------------------------|--|--|
| NHSN                                                                                 | CDC > NHSN > Materials for Enrolled Facilities                                                                                                    |  |  |
| NHSN Login                                                                           | Tracking Infections in Long-term Care Facilities                                                                                                    |  |  |
| About NHCN                                                                           |                                                                                                    |  |  |
| Enroll Here                                                                          |                                                                                                    |  |  |
| Materials for Enrolled<br>Facilities                                                 | Eliminating infections, many of which are preventable, is a significant way to improve<br>care and decrease costs. CDC's National Healthcare Safety Network provides long-<br>term core facilities with a curterious care to stack informations in a stranding long data. |  |  |
| Ambulatory Surgery Centers                                                           | terminate adultizes while costoning of system to drack infections in a screaming and     systematic way. When facilities track infections, they can identify problems and track                                                                                           |  |  |
| Acute Care<br>Hospitals/Facilities                                                   | progress toward stopping infections: On the national level, data entered into NHSN     will gauge progress toward national healthcare-associated infection goals.                                                                                                    |  |  |
| Long-term Acute Care<br>Hospitals/Facilities                                         | <sup>+</sup> NHSV's long-term care component is ideal for use by: nursing homes, skilled nursing<br>facilities, chronic care facilities, and assisted living and residential care facilities                                                                              |  |  |
| Long-term Care Facilities                                                            |                                                                                                    |  |  |
| Surveillance for C. difficile<br>and MRSA Infections                                 |                                                                                                    |  |  |
| Surveillance for Urinary<br>Tract Infections                                         | MDRO/C.Diff - Surveillance for C. difficile, MRSA, and Report Prevention Process Measures - Hand<br>other Drug-resistant Infections Hygiene, Gloves and Gown Adherence                                                                                                    |  |  |
| Surveillance for Healthcare<br>Personnel Exposure                                    | Training     Protocols     Protocols                                                                                                    |  |  |
| Surveillance for Healthcare<br>Personnel Vaccination                                 | Forms     Support Materials                                                                                                    |  |  |
| Surveillance for Process<br>Measures - Hand Hygiene,<br>Gloves and Gown<br>Adherence | Analysis Resources     FAQs     Analysis Resources     FAQs                                                                                                    |  |  |
| Quitratient Dialysis Facilities                                                      | More > More >                                                                                                    |  |  |
| Inpatient Rehabilitation<br>Facilities                                               | Surveillance for Healthcare Personnel Exposure     Surveillance for Healthcare Personnel Vaccination                                                                                                    |  |  |
| Inpatient Psychiatric<br>Facilities                                                  | + • Training<br>• Protocols                                                                                                    |  |  |
| MDRO & CDI LabID Event<br>Calculator                                                 | Forms     Support Materials                                                                                                    |  |  |
| VAE Calculator                                                                       | Analysis Resources     Analysis Resources                                                                                                    |  |  |
| FAQs about HCP Influenza<br>Vaccination Summary<br>Reporting in NHSN                 | • FAQs<br>More >                                                                                                    |  |  |
| Group Users                                                                          | +                                                                                                    |  |  |
| Analysis Resources                                                                   | +                                                                                                    |  |  |
|                                                                                      | • Training                                                                                                    |  |  |
|                                                                                      | Protocols                                                                                                    |  |  |

Email questions to the NHSN Helpdesk: <u>nhsn@cdc.gov</u>

Tracking Infections in LTCFs: <u>http://www.cdc.gov/nhsn/ltc/index.html</u>

LTCF enrollment <u>http://www.cdc.gov/nhsn/ltc/enroll.html</u>

LTCF Training Resources <u>http://www.cdc.gov/nhsn/training/ltc/in</u> <u>dex.html</u>